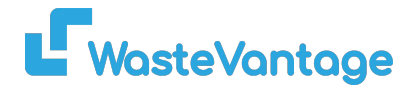

# **User Guide: Bin Hire**

Explanation: This section provides step-by-step instructions on how to block orders and update prices within the WasteVantage system.

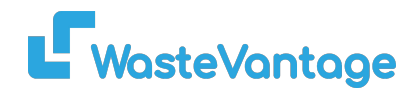

| Vendor : Coastal Waste                                                       |                                                                   |                                                         |                         |
|------------------------------------------------------------------------------|-------------------------------------------------------------------|---------------------------------------------------------|-------------------------|
| Heavy/Landscaping Waste                                                      |                                                                   |                                                         | Bin Type 🔻 Back         |
| Clicking the "Save" button below will save the figure                        | es entered in these three input boxes only. All rates and invento | ry figures are saved on a per-row basis when the "tick' | Heavy/Landscaping Waste |
| Extra Hireage:                                                               |                                                                   |                                                         |                         |
| extra hire per day after                                                     | days                                                              |                                                         |                         |
| \$ 20                                                                        | 8                                                                 |                                                         | $\backslash$            |
| <b>Excess Weight:</b><br>per tonne additional customer charge for weights ex | xceeding allowance of 150kg per                                   |                                                         |                         |
| cubic metre.                                                                 |                                                                   |                                                         |                         |
| \$ 0                                                                         |                                                                   |                                                         |                         |
| Save                                                                         |                                                                   |                                                         |                         |
| $\bigwedge$                                                                  |                                                                   |                                                         |                         |
|                                                                              |                                                                   |                                                         | $\langle \rangle$       |
| Waste Type and Extra Ch                                                      | arges                                                             |                                                         |                         |

1. At the top of the page, you can change the waste type by clicking on the "Bin Type" button (if you have more than one waste type).

2. You can also change the extra charge per hire day.

| Prev Base  |             | Base     | Mon 15-<br>07 | Tue 16-<br>07 | Wed 17- | Thu 18-<br>07 | Fri 19-<br>07 | Sat 20- | Sun 21-<br>07 | Mon 22- | Tue 23-<br>07 | Wed 24-         | Thu 25- | Fri 26-<br>07 | Sat 27-<br>07 | Sun 28-<br>07 |
|------------|-------------|----------|---------------|---------------|---------|---------------|---------------|---------|---------------|---------|---------------|-----------------|---------|---------------|---------------|---------------|
| Non De     | elivery Day | ys       |               | 0             |         |               | 0             | 123     |               |         |               | 0               | 0       | 0             | 10            |               |
|            | Standar     | d        |               |               |         |               |               |         |               |         |               |                 |         |               |               |               |
| 2 m3       | Price       | 225      | 225           | 225           | 225     | 225           | 225           | 225     | 225           | 225     | 225           | $\angle \wedge$ | -5      | 225           | 225           | 225           |
|            | Stock       | 5        | 0             | 0             | 5       | 5             | 5             | 5       | 5             | 5       | 5             | 5               | 5       | 5             | 5             | 5             |
|            | Standar     | Standard |               |               |         |               |               |         |               |         |               |                 |         |               |               |               |
| □<br>3 m3  | Price       | 285      | 285           | 285           | 285     | 285           | 285           | 285     | 285           | 285     | 285           | 285             | 285     | 285           | 285           | 285           |
| 5 115      | Stock       | 5        | 0             | 5             | 5       | 5             | 5             | 5       | 5             | 5       | 5             | 5               | 5       | 5             | 5             | 5             |
|            | Standar     | d        |               |               |         |               |               |         |               |         |               |                 |         |               |               |               |
| []<br>4 m3 | Price       | 345      | 345           | 345           | 345     | 345           | 345           | 345     | 345           | 345     | 345           | 345             | 345     | 345           | 345           | 345           |
| - 1115     | Stock       | 5        | 0             | 5             | 5       | 5             | 5             | 5       | 5             | 5       | 5             | 5               | 5       | 5             | 5             | 5             |

WasteVantage

# How to Block Orders on a Selected Day

- 1. After choosing the bin type, select the area where your skips are located.
- 2. If you wish to block all orders for the selected day, tick the box provided.  $\diagdown$
- 3. Click on the red icon to confirm this action. -

|         | North      | of The Ri | ver          |              | South o      | f The River  |              |              | Hearts       |              | Roc          | kingham / M  | landurah     |              | Outer Metro  |              |              |              |              |              |              |      |
|---------|------------|-----------|--------------|--------------|--------------|--------------|--------------|--------------|--------------|--------------|--------------|--------------|--------------|--------------|--------------|--------------|--------------|--------------|--------------|--------------|--------------|------|
| 024-07  | -15        |           |              |              |              |              |              |              |              |              | 1            |              |              |              |              |              |              |              |              |              |              |      |
| Prev Ba |            | Base      | Mon<br>15-07 | Mon<br>15-07 | Mon<br>15-07 | Mon<br>15-07 | Mon<br>15-07 | Mon<br>15-07 | Tue<br>16-07 | Wed<br>17-07 | Thu<br>18-07 | Fri<br>19-07 | Sat<br>20-07 | Sun<br>21-07 | Mon<br>22-07 | Tue<br>23-07 | Wed<br>24-07 | Thu<br>25-07 | Fri<br>26-07 | Sat<br>27-07 | Sun<br>28-07 | Next |
| Non D   | elivery Da | iys       |              |              |              |              |              |              |              |              |              |              |              |              |              |              | 0            |              |              |              |              |      |
| _       | Standard   | d         |              |              |              |              |              |              |              |              |              |              |              |              |              |              |              |              |              |              |              |      |
| 2       | Price      | 225       | 225          | 225          | 225          | 225          | 225          | 225          | 225          | 225          | 225          | 225          | 225          | 225          | 225          | 225          | ľ            |              |              |              |              |      |
| m3      | Stock      | 5         | 0            | 0            | 5            | 5            | 5            | 5            | 5            | 5            | 5            | 5            | 5            | 5            | 5            | 5            | T            |              |              |              |              |      |
|         | Standard   |           |              |              |              |              |              |              |              |              |              |              |              |              |              |              |              |              |              |              |              |      |
| 3<br>m3 | Price      | 285       | 285          | 285          | 285          | 285          | 285          | 285          | 285          | 285          | 285          | 285          | 285          | 285          | 285          | 285          | ß            |              |              |              |              |      |
|         | Stock      | 5         | 0            | 5            | 5            | 5            | 5            | 5            | 5            | 5            | 5            | 5            | 5            | 5            | 5            | 5            | T            |              |              |              |              |      |

# Step 4

### How to Block Orders Based on Specific Skip Sizes:

1. To block orders based on certain skip sizes, click on the blue icon button (edit) on the right side.

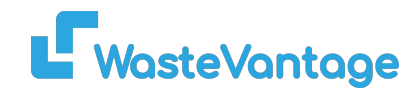

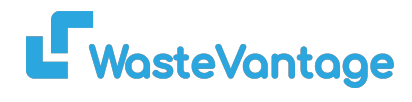

|       | North       | of The River |               | Sou           | th of The Riv | er            | ł             | learts        |               | Rockingh      | am / Mandur   | Outer Metro   |               |               |      |
|-------|-------------|--------------|---------------|---------------|---------------|---------------|---------------|---------------|---------------|---------------|---------------|---------------|---------------|---------------|------|
| 024-0 | 7-15        |              |               |               |               |               |               |               |               | 1             |               | 1             |               |               |      |
| Prev  |             | Base         | Mon 15-<br>07 | Tue 16-<br>07 | Wed 17-<br>07 | Thu 18-<br>07 | Fri 19-<br>07 | Sat 20-<br>07 | Sun 21-<br>07 | Mon 22-<br>07 | Tue 23-<br>07 | Wed 24-<br>07 | Thu 25-<br>07 | Fri 26-<br>07 | Next |
|       | Non Deliver | y Days       |               |               |               |               |               |               |               |               |               |               |               |               | 0    |
|       |             |              |               |               |               |               |               | Sta           | ndard         |               |               |               |               |               |      |
| 2     | Price       | 225          | 225           | 225           | 225           | 225           | 225           | 225           | 225           | 225           | 225           | 225           | 225           | 225           | 2    |
|       | Current     | d            | 0             | 0             | 5             | 5             | 5             | 5             | 5             | 5             | 5             | 5             | 5             | 5             | ~    |
|       |             |              |               |               |               |               |               |               |               |               |               |               |               | _             |      |
|       |             |              |               |               |               |               |               |               |               |               |               |               |               |               |      |
| 2     | 2. Withi    | n the se     | ttings, loo   | cate the      | option to     | o adjust t    | he "curr      | ent" stoc     | k levels      | for the s     | kip sizes     | s you wa      | nt to bloo    | ck.           |      |
| /     | 3. Chan     | ge the s     | stock qua     | ntity to "    | 0" for the    | e skip siz    | zes you       | wish to t     | urn off.      |               |               |               |               | /             | /    |
| 4     | I. Once     | you've       | adjusted      | the stoc      | k levels,     | click on      | the blue      | e tick ico    | n to conf     | firm and      | save yo       | ur chang      | es. —         |               |      |

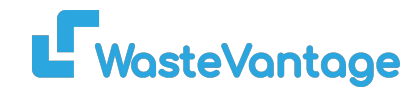

|        | N          | orth of The | River         |               | South         | of The River  |               |               | Hearts        |               | Ro            | ckingham / M  | andurah       |               | 0             | uter Metro    |      |                         |      |
|--------|------------|-------------|---------------|---------------|---------------|---------------|---------------|---------------|---------------|---------------|---------------|---------------|---------------|---------------|---------------|---------------|------|-------------------------|------|
| 2024-0 | 7-15       |             | _             |               |               |               |               |               |               |               |               | 1             |               |               |               |               |      |                         |      |
| Prev   |            | Base        | Mon 15-<br>07 | Tue 16-<br>07 | Wed 17-<br>07 | Thu 18-<br>07 | Fri 19-<br>07 | Sat 20-<br>07 | Sun 21-<br>07 | Mon 22-<br>07 | Tue 23-<br>07 | Wed 24-<br>07 | Thu 25-<br>07 | Fri 26-<br>07 | Sat 27-<br>07 | Sun 28-<br>07 | Next |                         |      |
| Ed     | it         |             |               | 0             |               | 0             |               |               |               |               | 0             |               | 0             |               |               |               | 0    | Edit                    | ×    |
| Non    | Delivery   | Days        |               |               |               |               |               |               |               |               |               |               |               |               |               |               |      |                         |      |
|        | Stand      | lard        |               |               |               |               |               |               |               |               |               |               |               |               |               |               |      |                         |      |
|        | Price      | e 225       | 225           | 225           | 225           | 225           | 225           | 225           | 225           | 225           | 225           | 225           | 225           | 225           | 225           | 225           | Ø    | Date Start * Date End * |      |
| 2 m:   | Stoc       | :k 5        | 0             | 0             | 5             | 5             | 5             | 5             | 5             | 5             | 5             | 5             | 5             | 5             | 5             | 5             | T    | dd/mm/yyyy 🗖 dd/mm/yyyy |      |
|        | Stand      | lard        |               |               |               |               |               |               |               |               |               |               |               |               |               |               |      |                         |      |
| 2 m    | Price      | e 285       | 285           | 285           | 285           | 285           | 285           | 285           | 285           | 285           | 285           | 285           | 285           | 285           | 285           | 285           |      | Zone *                  |      |
| 5 1113 | Stoc       | k 5         | 0             | 5             | 5             | 5             | 5             | 5             | 5             | 5             | 5             | 5             | 5             | 5             | 5             | 5             | T    | Select Zone             | *    |
|        | 1<br>Stand | lard        |               |               |               |               |               |               |               |               |               |               |               |               |               |               | _    |                         |      |
| 个      | Price      | e 345       | 345           | 345           | 345           | 345           | 345           | 345           | 345           | 345           | 345           | 345           | 345           | 345           | 345           | 345           | Ľ    | Set Price               |      |
| 4 m3   | Stoc       | :k 5        | 0             | 5             | 5             | 5             | 5             | 5             | 5             | 5             | 5             | 5             | 5             | 5             | 5             | 5             | T    | Set Stock               |      |
|        |            |             |               |               |               |               |               |               |               |               |               |               |               |               |               |               |      | □ Off day               |      |
|        |            |             |               |               |               |               |               |               |               |               |               |               |               |               |               |               |      | _                       |      |
|        |            |             |               |               |               |               |               |               |               |               |               |               |               |               |               |               |      | Close                   | Save |
|        |            |             |               |               |               |               |               |               |               |               |               |               |               |               |               |               |      |                         |      |
| 5.     | You        | can         | also          | block         | orde          | ers by        | sele          | cting         | the s         | skip si       | ze.           |               |               |               |               |               |      |                         |      |
|        |            |             |               |               |               |               |               |               |               |               |               |               |               |               |               |               |      |                         |      |
| 6. (   | Clic       | k on        | the "         | edit"         | buttor        | า.            |               |               |               |               |               |               |               |               |               |               |      |                         |      |
|        |            |             |               |               |               |               |               |               |               |               |               |               |               |               |               |               |      | /                       |      |
| 7.     | In th      | ne se       | etting        | s. vou        | ı can         | block         | orde          | ers ba        | ased          | on th         | e dat         | e ran         | de ar         | nd zo         | ne fo         | r the         | sele | ed bin size.            |      |

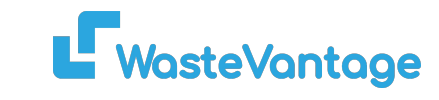

|        | North o     | of The River |               | Sou           | th of The Rive | er            | H             | learts        |               | Rockingha     | am / Mandura  | ah            | Outer Metro   |               |      |  |
|--------|-------------|--------------|---------------|---------------|----------------|---------------|---------------|---------------|---------------|---------------|---------------|---------------|---------------|---------------|------|--|
| 2024-0 | 7-15        |              |               |               |                |               |               |               |               |               |               |               |               |               |      |  |
|        | Prev        | Base         | Mon 15-<br>07 | Tue 16-<br>07 | Wed 17-<br>07  | Thu 18-<br>07 | Fri 19-<br>07 | Sat 20-<br>07 | Sun 21-<br>07 | Mon 22-<br>07 | Tue 23-<br>07 | Wed 24-<br>07 | Thu 25-<br>07 | Fri 26-<br>07 | Next |  |
|        | Non Deliver | y Days       | 2             |               |                |               |               |               |               |               |               |               |               |               | 0    |  |
|        | Standard    |              |               |               |                |               |               |               |               |               |               |               |               |               |      |  |
| 2      | Price       | 225          | 225           | 225           | 225            | 225           | 225           | 225           | 225           | 225           | 225           | 225           | 225           | 225           |      |  |
| m3     | Current     | d            | 0             | 0             | 5              | 5             | 5             | 5             | 5             | 5             | 5             | 5             | 5             | 5             | ~    |  |

### How to Update the Price

- 1. To update the price, locate the blue icon button (edit) on the right side.
- 2. You can update the base price by clicking on the price column and editing the price.
- 3. You can also update the price based on the date.
- 4. Click on the blue tick icon to confirm and save your changes.